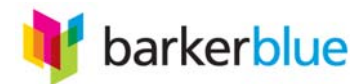

## **Sending Files to BarkerBlue**

650.696.2100

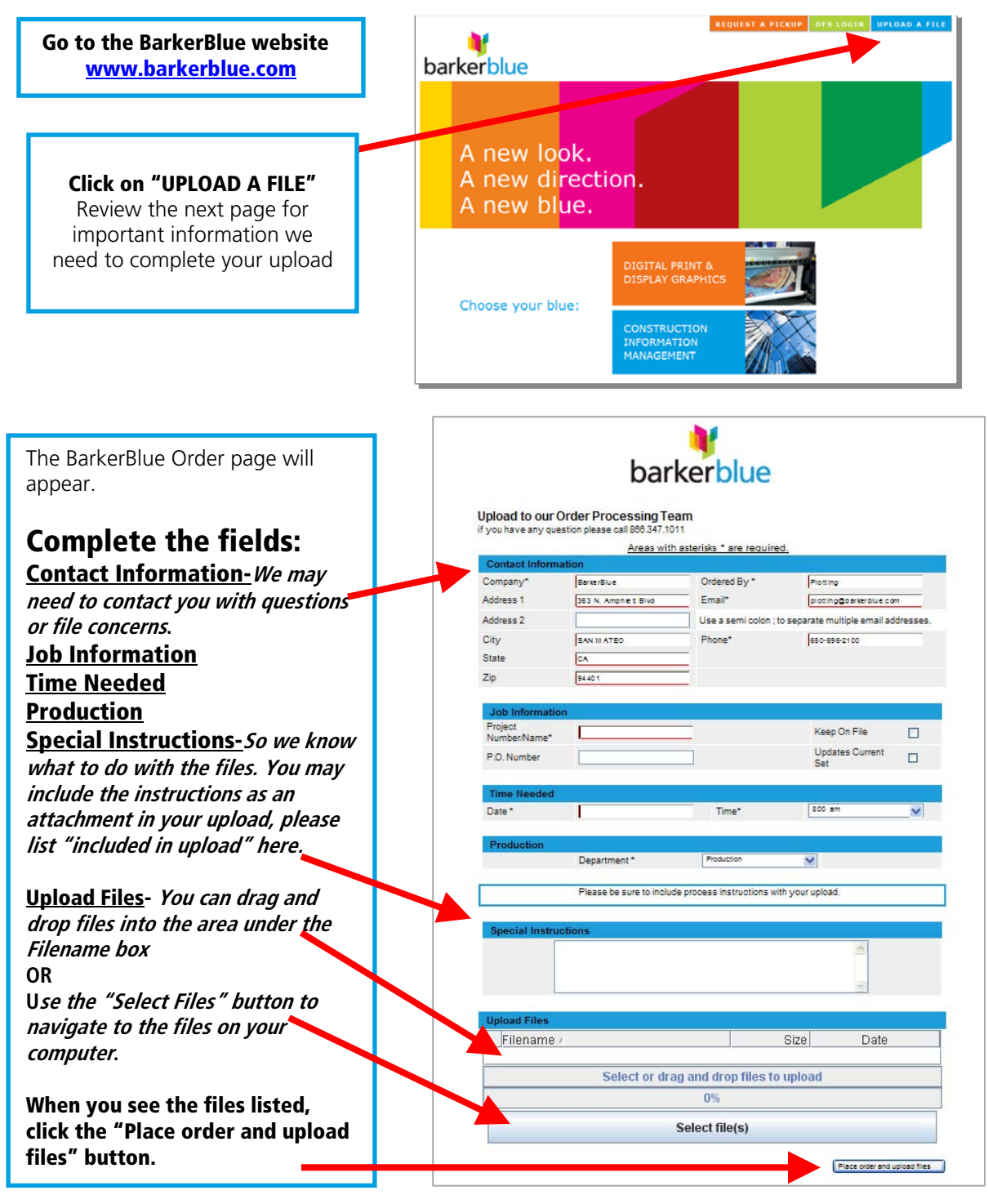

## Once the files are being uploaded to us you should see an Order Status window showing your order# Complete.

A confirmation email from <u>fetcher@barkerblue.com</u> will be sent to the email provided. Order #20111115-015 Complete

Place another order.

Visit www.barkerblue.com Close this window.